# Medrie – Chronische zorg in kaart Handleiding

© 13 mei 2025

Niets uit deze uitgave mag worden verveelvoudigd en/of openbaar gemaakt door middel van druk, fotokopie, microfilm of op welke andere wijze ook zonder voorafgaande schriftelijke toestemming van PharmaPartners B.V.

s pharmapartners

Verbindt voor verbetering

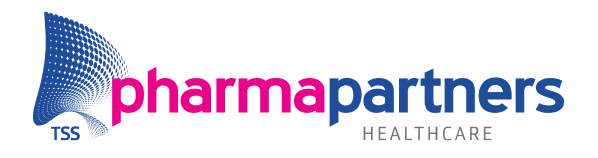

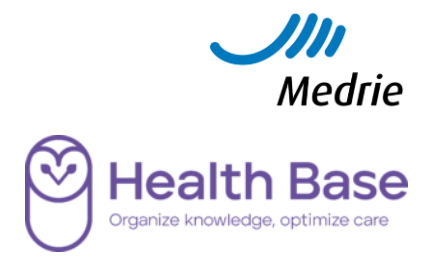

## Inhoudsopgave

| Inhoudsopgave                                                       | 2  |
|---------------------------------------------------------------------|----|
| Inleiding                                                           | 3  |
| Gebruik van de Q-Module                                             | 4  |
| 1. Aantal patiënten binnen de ketenzorg, per DBC                    | 4  |
| 2. Risico HVZ volgens CVRM richtlijn 2019, per risico               | 7  |
| 3. Laatste contactmoment ketenzorgpatiënten, één overzicht in Excel | 8  |
| Medicom Smart                                                       | 12 |
| 1. Signalen zichtbaar maken                                         | 12 |
| 2. Opzoeken patiënten met ontbrekende indicatoren                   | 13 |
|                                                                     |    |

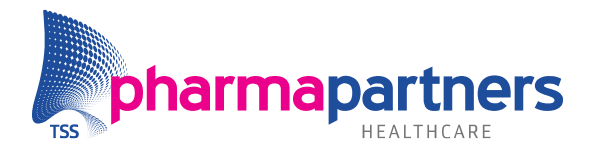

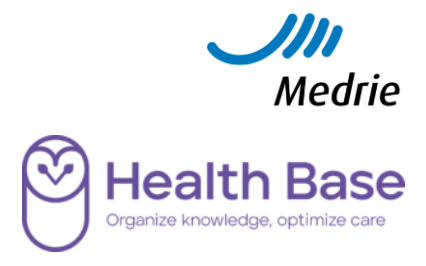

## Inleiding

Medrie en PharmaPartners werken samen om de overstap van Portavita naar Medicom zo gemakkelijk mogelijk te laten verlopen. Dit document beschrijft hoe praktijken de informatie ten behoeve van de chronische zorg uit Medicom kunnen halen. Onderstaand de vraagstukken welke benodigd zijn. De data voor punt 1 t/m 3 kan opgehaald worden door middel van de Q-module waar de data voor punt 4 t/m 6 binnen Casefinding (MedicomSmart) opgehaald kan worden.

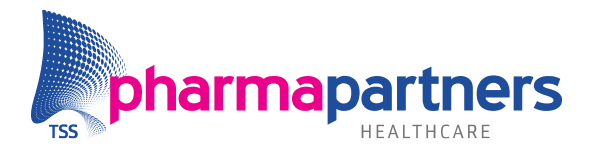

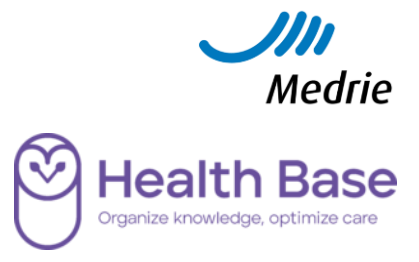

## Gebruik van de Q-Module

Voor het maken van query's is enige basiskennis van de Q-Module nodig. Het advies is deze query's met frequentie in te plannen, zodat dit maar éénmalig hoeft te worden ingesteld. Aanvullend is er nog basiskennis van Excel nodig om bepaalde resultaten te filteren.

#### 1. Aantal patiënten binnen de ketenzorg, per DBC

Voor het uitlijsten van de patiënten welke binnen de DBC's COPD, DM2 en (C)VRM wordt gebruik gemaakt van de query **In te geven bepaling met uitslag**. Deze query wordt steeds per DBC aangemaakt zodat eenvoudig te zien is hoeveel patiënten binnen de ketenzorg vallen, binnen de aangegeven periode.

- 1. Selecteer de juiste query. U kunt één van onderstaande opties gebruiken:
- Klik op het icoon Voer geselecteerde query uit 👎.
- Gebruik de sneltoets **Ctrl+U**.
- Klik met de rechter muisknop op de juiste query en kies Voer query uit.

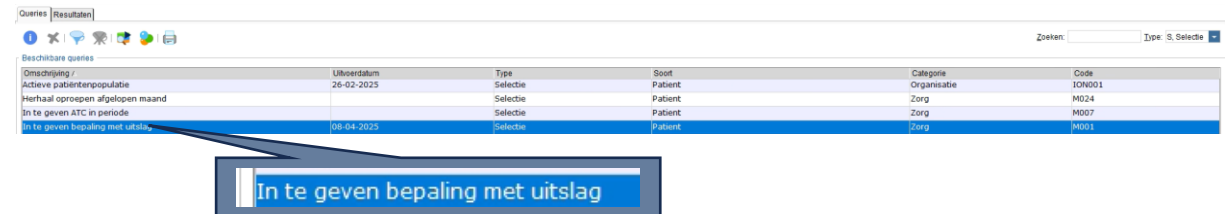

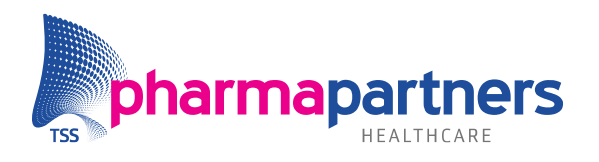

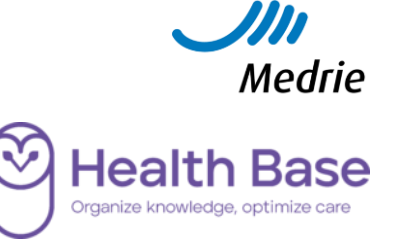

2. In het **Query uitvoeren**-scherm kunnen de criteria voor het zoeken worden ingevoerd.

| 🖥 Query uitvoeren                                                      |                                               |                                        |                                                      | ×         |
|------------------------------------------------------------------------|-----------------------------------------------|----------------------------------------|------------------------------------------------------|-----------|
| Uitvoergegevens                                                        |                                               |                                        |                                                      |           |
| Omschrijving: Ketenzorg patiënten dia                                  | betes                                         | Gee                                    | en omschrijving op voor de                           |           |
| Baseren op:                                                            |                                               |                                        | selectie.                                            | P 🛠       |
| Bewaar dit resultaat: 365 dag                                          |                                               |                                        |                                                      | _         |
| O Bewaar dit resultaat altijd<br>Vervaldatum: Afhankelijk van bewaarte | Kies voor met f<br>de selectie au<br>laten dr | requentie om<br>tomatisch te<br>aaien. |                                                      |           |
| Planningsinformatie                                                    |                                               |                                        |                                                      |           |
| <ul> <li>Direct uitvoeren</li> </ul>                                   | Specifieke datum                              | n en tijd                              | Met frequentie                                       |           |
| Start                                                                  |                                               | Frequentie                             |                                                      |           |
| Startdatum: do 24-04-2025                                              | 2                                             | Interval:                              | Kwataal                                              |           |
| Starttijd: 14:55                                                       |                                               |                                        | Kwaitaai 🔛                                           |           |
|                                                                        |                                               | Laatste dag van d                      | le maand                                             |           |
|                                                                        |                                               | Sluit weekenden                        | uit                                                  |           |
|                                                                        |                                               | Einddatum:                             |                                                      |           |
| Planningsinformatie is onvolledig ingevu                               | d. Er kan geen uitvoerinformatie v            | worden gegeven.                        |                                                      |           |
| Selectie criteria<br>Selecteer patiënten met een episodest             | atus actief                                   |                                        | Geef de juiste filter criter op voor het zoeken naar | ia<br>de  |
| voor episode met ICPC-code                                             |                                               | 🌳 🗶                                    | juiste patiënten.                                    |           |
| in de episodelijst waarvan in de periode                               | * Maanden [-121]                              | 🍫 <del></del>                          |                                                      |           |
| een diagnostisch element * Deelname                                    | ketenzorgprogramr 🔎 🗶                         |                                        |                                                      |           |
| geregistreerd is met als uitslag == JA                                 |                                               | Y .                                    |                                                      |           |
| Druk Query-eigenschappen op overz                                      | icht af                                       |                                        |                                                      |           |
|                                                                        |                                               |                                        | Resultaat definiëren OK                              | Annuleren |

Bij de keuze voor frequentie zijn de volgende velden verplicht om in te vullen:

- Startdatum
- Starttijd (moet tussen 20.00 uur en 6.00 uur liggen)
- Einddatum
- **3.** Door te klikken op het **loep-** of **filter**-icoon kunnen de criteria toegevoegd worden.
- Klik op het **loep**-icoon

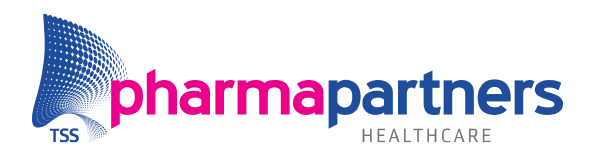

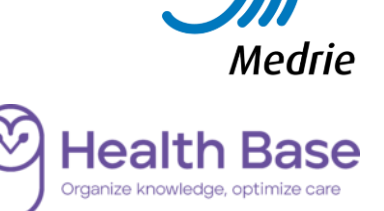

|              | lena               | Gevonden on      | derzoeken (14)                                                                     |      |      |
|--------------|--------------------|------------------|------------------------------------------------------------------------------------|------|------|
| <u>C</u> ode |                    | Code             | Naam                                                                               | ICPC | Туре |
| laam         | deelname ketenzorg | AFKZKZ           | Deelname ketenzorg atriumfibrilleren                                               |      | E    |
| cpc          |                    | ASKZRZ           | Deelname ketenzorgprogramma astma                                                  |      | E    |
|              |                    | CLKZKZ           | Deelname ketenzorg coronairlijden                                                  |      | E    |
| ype          | <b>_</b>           | COKZRZ           | Deelname ketenzorgprogramma COPD                                                   |      | E    |
|              | Zoeker             | 1 CVKZKZ         | Deelname ketenzorgprogramma CVRM                                                   |      | E    |
|              |                    | DCKZKZ           | Deelname ketenzorgprogramma hartfalen                                              |      | E    |
|              |                    | DEKZPZ           | Deelname ketenzorgprogramma dementie                                               |      | Е    |
|              |                    | DMKZTZ           | Deelname ketenzorgprogramma diabetes                                               |      | Е    |
|              |                    | GZKZPZ           | Deelname ketenzorgprogramma GGZ                                                    |      | E    |
|              |                    | NFKZUZ           | Deelname ketenzorgprgr. chron.nierschade                                           |      | E    |
|              |                    | OBKZAZ           | Deelname ketenzorgprogramma obesitas                                               |      | E    |
|              |                    | OZKZAZ           | Deelname ketenzorgprogramma ouderen                                                |      | Е    |
|              |                    | SKKZTZ           | Deelname ketenzorg schildklieraandoening                                           |      | E    |
|              |                    | UIKZUZ           | Deelname ketenzorg urine-incontinentie                                             |      | E    |
|              |                    | SKKZTZ<br>UIKZUZ | Deelname ketenzorg schildklieraandoening<br>Deelname ketenzorg urine-incontinentie |      | E    |
|              |                    |                  |                                                                                    |      |      |

- Zoek op het juiste ziektebeeld, bijvoorbeeld: deelname ketenzorg
- Selecteer het juiste ziektebeeld, bijvoorbeeld: deelname ketenzorg diabetes
- Klik op **Selecteren**.
- Klik op het **filter**-icoon om op de juiste uitslag te filteren  $\widehat{\mathbb{M}}$

| Voonwaar | de: Llitslag-Benaling                          |  |
|----------|------------------------------------------------|--|
| voorwaar | Je. Olislag-Depailing                          |  |
| Soort:   | Operator (bv. <, =, >)                         |  |
| Eigenso  | happen                                         |  |
| Type:    | Gelijk aan 🗾                                   |  |
| Waarde   | - JA 🖉 🗶                                       |  |
|          |                                                |  |
|          | 🔀 MeetWaarde 🛛 🗙 🕺                             |  |
|          | Onderzoek:Deelname ketenzorgprogramma diabetes |  |
|          | Uitslag: Ja; JA                                |  |
|          |                                                |  |
|          |                                                |  |

- Klik bij waarde op het **loep**-icoon
- $\circ$  Selecteer de juiste waarde en klik op OK
- $\circ$  Klik op  $\boldsymbol{OK}$
- **4.** Klik op OK. De query wordt uitgevoerd op de ingestelde datum en tijd. Het resultaat is zichtbaar op het tabblad **Resultaten**. Het resultaat kan ingezien worden door twee opties:

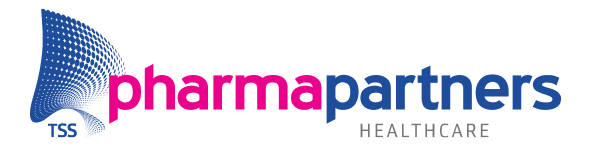

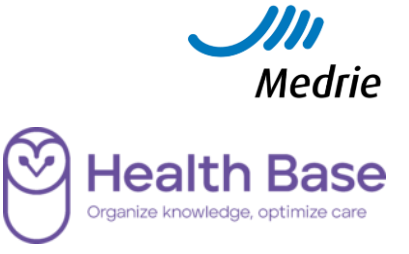

• Selecteer het juiste resultaat en klik op het Toon resultaten in volledig scherm

(ctrl+L) icoon , of met de rechter muisknop en kies Toon resultaten in volledig scherm.

#### 2. Risico HVZ volgens CVRM richtlijn 2019, per risico

- Laag/matig: groen
- Hoog: oranje
- Zeer hoog: rood

Opnieuw met de query **In te geven bepaling met uitslag** kunnen de patiënten met de HVZ-risico's worden uitgelijst, welke is vastgelegd in de aangegeven periode. Aangezien er drie mogelijke uitslagen zijn, wordt deze query ook drie keer uitgevoerd.

**Let op!** Deze moet worden gebaseerd op patiënten die daadwerkelijk binnen de ketenzorg vallen, hiervoor gebruikt u de regel **baseren op**.

 Selecteer de juiste query en kies voor Voer de geselecteerde query uit of Ctrl+U.

| 🖥 Query uitvoeren                                           |                                       |                                                                     | ×         |
|-------------------------------------------------------------|---------------------------------------|---------------------------------------------------------------------|-----------|
| Uitvoergegevens<br>Omschrijving: Risico HVZ laag/matig      |                                       | Geen omschrijving op voor de                                        |           |
| Baseren op: Ketenzorg patiënten CVRM                        |                                       | selectie.                                                           | 2 🗶       |
| 🖲 Bewaar dit resultaat. 365 🛛 dagen 🔽                       |                                       |                                                                     |           |
| Bewaar dit resultaat altijd<br>Vervaldatum: 24-04-2026      | Baseer de qı<br>pa                    | uery op de CVRM<br>tiënten                                          |           |
| Planningsinformatie                                         |                                       |                                                                     |           |
| Direct uitvoeren     Specifieke                             | datum en tijd                         | Met frequentie                                                      |           |
| Start                                                       | Frequentie                            |                                                                     |           |
| Startdatum: do 24-04-2025                                   | Interval:                             | Kies frequentie =                                                   |           |
| startujo: 20:00                                             | Laatste dag v                         | van de maand                                                        |           |
|                                                             | Sluit weeken                          | den uit                                                             |           |
|                                                             | Einddatum:                            | 199                                                                 |           |
| De query zal direct worden uitgevoerd.                      |                                       |                                                                     |           |
| Selectie criteria                                           |                                       |                                                                     |           |
| Selecter patienten met een episodestatus acher Ja           | <b>∲</b> ≭                            | Geef de juiste filter criteria op<br>voor het zoeken naar de juiste |           |
| in de episodelijst waarvan in de penode maanden (*12*1)     | · ·                                   | patiënten                                                           |           |
| een diagnostisch element * Risico HVZ volgens CVRM rich 🔎 1 | K                                     |                                                                     |           |
| geregistreerd is met als uitslag == LAAG                    | i i i i i i i i i i i i i i i i i i i |                                                                     |           |
| Druk Query-eigenschappen op overzicht af                    |                                       |                                                                     |           |
|                                                             |                                       | Resultant definiaren OK                                             | Appularap |

2. Baseer de query op de patiëntselectie 'Ketenzorg patiënten CVRM'. Klik op het **loep** icoon achter **Baseren op**.

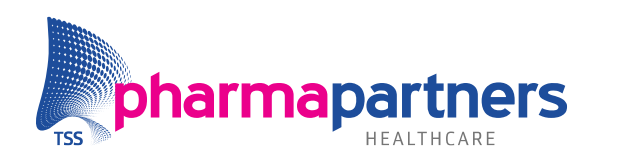

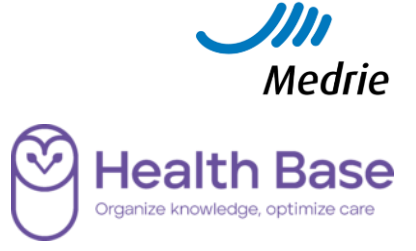

- 3. Selecteer het juiste resultaat en klik op **Selecteren**.
- 4. Geef de juiste query-paramaters op door gebruik te maken van het loep- en

| Zoeken onderzoeken                                                                                                    |                |              |                                         |      |     |
|----------------------------------------------------------------------------------------------------|----------------|--------------|-----------------------------------------|------|-----|
| Zoekcriteria                                                                                                    |                | Gevonden ond | erzoeken (3)                            |      |     |
| <u>C</u> ode                                                                                                    |                | Code         | Naam                                    | ICPC | Тур |
| <u>N</u> aam 2019                                                                                                    |                | HF19KQ       | Hart-/vaatziekte in familie (CVRM 2019) |      | A   |
| Icpc                                                                                                    | P *            | RH19KQFB     | Risico HVZ volgens CVRM richtlijn 2019  |      | E   |
| Type                                                                                                    | -              | ROSTAQ       | Rookstatus zorgstandaard roken (2019)   |      | Α   |
|                                                                                                    |                |              |                                         |      |     |
|                                                                                                    | <u>Z</u> oeken |              |                                         |      |     |
| Dofinioor voorwaarda                                                                                                    | <u>Z</u> oeken |              | *                                       |      |     |
| Definieer voorwaarde                                                                                                    | <u>Z</u> oeken |              | ×                                       |      |     |
| Definieer voorwaarde<br>oorwaarde: Uitslag-Bepaling<br>oort: Operator (by < = >                                                                   | Zoeken         |              | ×                                       |      |     |
| Definieer voorwaarde<br>borwaarde: Uitslag-Bepaling<br>bort: Operator (bv. <, =, ><br>Eigenschappen                                               | Zoeken<br>) ▼  |              | ×                                       |      |     |
| Definieer voorwaarde<br>oorwaarde: Uitslag-Bepaling<br>oort: Operator (bv. <, =, ><br>Eigenschappen<br>Type: Gelijk aan                           | Zoeken<br>) ▼  |              | ×                                       |      |     |
| Definieer voorwaarde<br>oorwaarde: Uitslag-Bepaling<br>oort: Operator (bv. <, =, ><br>Eigenschappen<br>Type: Gelijk aan<br>Waarde:                | Zoeken<br>) ▼  |              |                                         |      |     |
| Definieer voorwaarde<br>borwaarde: Uitslag-Bepaling<br>bort: Operator (bv. <, =, ><br>Eigenschappen<br>Type: Gelijk aan<br>Waarde:                | Zoeken         |              |                                         |      |     |
| Definieer voorwaarde<br>borwaarde: Uitslag-Bepaling<br>oort: Operator (bv. <, =, ><br>Eigenschappen<br>Type: Gelijk aan<br>Waarde:<br>WaertWaarde | Zoeken         |              |                                         |      |     |
| Definieer voorwaarde         oorwaarde:       Uitslag-Bepaling         oort:       Operator (bv. <, =, >         Eigenschappen                    | Zoeken         |              |                                         |      |     |
| Definieer voorwaarde<br>oorwaarde: Uitslag-Bepaling<br>oort: Operator (bv. <, =, ><br>Eigenschappen<br>Type: Gelijk aan<br>Waarde:                | Zoeken         |              |                                         |      |     |

 Klik op OK. De query wordt direct uitgevoerd (Afhankelijk of er voor Met frequentie is gekozen). Het resultaat is zichtbaar op het tabblad Resultaten.

#### 3. Laatste contactmoment ketenzorgpatiënten, één overzicht in Excel

Door middel van een extractie kan over een bepaalde periode een overzicht in Excel worden gegenereerd van registratiedata van de 'deelname ketenzorg' van de verschillende DBC. Hiermee krijgt u één overzicht waarmee te zien is op welke datum voor het laatst contact is geweest met de ketenzorgpatiënten.

- 1. Selecteer de juiste query **Diagnostisch dossier in periode** en kies voor **Voer de geselecteerde query uit** of **Ctrl+U**.
- 2. Geef de juiste criteria op door gebruik te maken van het filter-icoon 🕅.

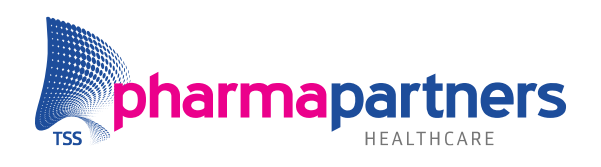

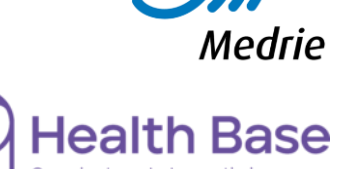

| Query uitvoeren Uitvoergegevens Omschrijving: Laatste contactn Baseren op:                  | noment ketenzorgpat.                 | Geef o                                                                             | mschrijving op voor de<br>extractie.                                    | ×             |
|---------------------------------------------------------------------------------------------|--------------------------------------|------------------------------------------------------------------------------------|-------------------------------------------------------------------------|---------------|
| Bewaar dit resultaat 365     Bewaar dit resultaat altijd Vervaldatum: 18-04-2026            | dagen 💌                              |                                                                                    |                                                                         |               |
| Planningsinformatie Direct uitvoeren Start Startdatum: vr 18-04-2025 Starttijd: 20:00       | Specifie                             | ke datum en tijd Frequentie Interval: Laatste dag van de maand Sluit weekenden uit | Met frequentie                                                          |               |
| De query zal direct worden uitgevo<br>Selectie criteria<br>Exporteer de uitslagen van de di | erd.<br>agnostische element(en) Deel | Iname ketenzorgprogramma CVRM                                                      | Geef de juiste filter cri<br>op voor het zoeken na<br>juiste patiënten. | iteri<br>ar d |
| over de periode *Maanden (-12<br>Druk Query-eigenschappen o                                 | 1]                                   | ¥ uit het diagnostisch dossier.                                                    | Resultaat definiëren OK Annuler                                         | ren           |

- **3.** Afhankelijk van de gekozen Planningsinformatie wordt de query uitgevoerd. Ga naar het tabblad **Resultaten** om het resultaat in te zien.
- 4. Kies bij de diagnostische elementen één voor één alle DBC's.

| aam de<br>pc | elname ketenz |                |        |                                          | 1,00 |
|--------------|---------------|----------------|--------|------------------------------------------|------|
| pc           |               |                | AFKZKZ | Deelname ketenzorg atriumfibrilleren     | E    |
| pc           |               |                | ASKZRZ | Deelname ketenzorgprogramma astma        | E    |
|              |               |                | CLKZKZ | Deelname ketenzorg coronairlijden        | E    |
| pe           | -             |                | COKZRZ | Deelname ketenzorgprogramma COPD         | E    |
|              |               | <u>Z</u> oeken | CVKZKZ | Deelname ketenzorgprogramma CVRM         | E    |
|              |               |                | DCKZKZ | Deelname ketenzorgprogramma hartfalen    | E    |
|              |               |                | DEKZPZ | Deelname ketenzorgprogramma dementie     | E    |
|              |               |                | DMKZTZ | Deelname ketenzorgprogramma diabetes     | E    |
|              |               |                | GZKZPZ | Deelname ketenzorgprogramma GGZ          | E    |
|              |               |                | NFKZUZ | Deelname ketenzorgprgr. chron.nierschade | E    |
|              |               |                | OBKZAZ | Deelname ketenzorgprogramma obesitas     | E    |
|              |               |                | OZKZAZ | Deelname ketenzorgprogramma ouderen      | E    |
|              |               |                | SKKZTZ | Deelname ketenzorg schildklieraandoening | E    |
|              |               |                | UIKZUZ | Deelname ketenzorg urine-incontinentie   | E    |

Klik steeds op **Toevoegen** voordat de volgende wordt opgezocht.

 Klik op OK. De query wordt direct uitgevoerd (Afhankelijk of er voor Met frequentie is gekozen). Het resultaat is zichtbaar op het tabblad Resultaten.

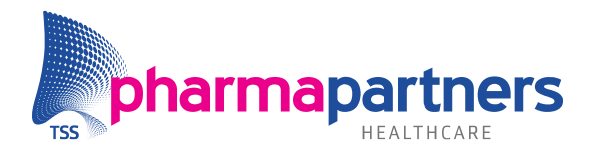

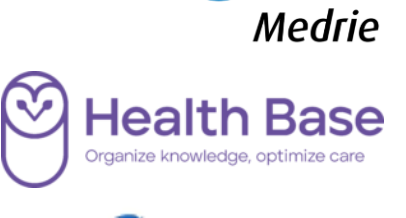

- 6. Klik met de rechter muisknop of selecteer het juiste resultaat en klik op <sup>15</sup> om het resultaat te downloaden.
- **7.** Kies voor **Door karakter gescheiden**, het juiste scheidingsteken en de locatie waar het bestand op te slaan. Kies hier bijvoorbeeld het bureaublad.

| 📅 Download resultaat   | ×                                                         | Ś |
|------------------------|-----------------------------------------------------------|---|
| Bestandsgegevens       |                                                           |   |
| Bestandstype:          | Door karakter gescheiden 💌                                |   |
| Scheidingsteken:       | Eigen scheidingsteken 👻                                   |   |
| Eigen scheidingsteken: | ;                                                         |   |
| Inclusief kolomhoofd   | len                                                       |   |
| Scheiding decimalen:   | , 🗸                                                       |   |
| Opslaan in:            | C:\Users\martijnv\Documents\Exporteer patiëntgegevens.csv |   |
|                        | OK Annuleren                                              |   |
| 8. Klik op OK.         |                                                           |   |

U heeft nu een CSV-bestand gedownload. Als u deze opent in Excel ziet u hier het volgende overzicht:

|    | А             | В       | С            | D              | E        |
|----|---------------|---------|--------------|----------------|----------|
| 1  | Patiëntnummer | Uitslag | Bepalingcode | Bepaling datum | Huisarts |
| 2  | 2591          | JA      | DMKZTZ       | 24-6-2024      |          |
| 3  | 2591          | JA      | DMKZTZ       | 8-8-2024       |          |
| 4  | 2591          | JA      | DMKZTZ       | 13-2-2025      |          |
| 5  | 2592          | JA      | COKZRZ       | 19-6-2024      |          |
| 6  | 2592          | JA      | CVKZKZ       | 20-6-2024      |          |
| 7  | 2592          | JA      | CVKZKZ       | 8-8-2024       |          |
| 8  | 2592          | JA      | CVKZKZ       | 13-2-2025      |          |
| 9  | 2592          | JA      | CVKZKZ       | 18-2-2025      |          |
| 10 | 18332         | JA      | CVKZKZ       | 20-6-2024      |          |
| 11 | 19598         | JA      | DMKZTZ       | 26-6-2024      |          |
| 12 | 19598         | JA      | CVKZKZ       | 12-9-2024      |          |
| 13 | 23515         | JA      | DMKZTZ       | 26-6-2024      |          |
| 14 | 23516         | NEE     | CVKZKZ       | 16-5-2024      |          |
| 15 | 23516         | JA      | CVKZKZ       | 20-6-2024      |          |
| 16 | 25459         | JA      | CVKZKZ       | 20-6-2024      |          |
| 17 | 25459         | JA      | CVKZKZ       | 2-7-2024       |          |
| 18 | 25459         | JA      | CVKZKZ       | 28-1-2025      |          |
| 19 | 25459         | JA      | CVKZKZ       | 18-2-2025      |          |
| 20 | 33105         | JA      | CVKZKZ       | 19-6-2024      |          |
| 21 | 33105         | JA      | CVKZKZ       | 12-9-2024      |          |
| 22 | 65862         | JA      | CVKZKZ       | 24-4-2024      |          |

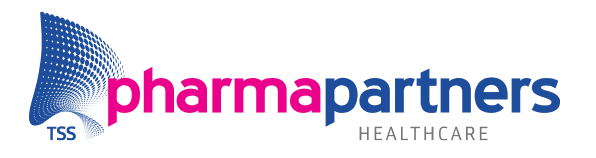

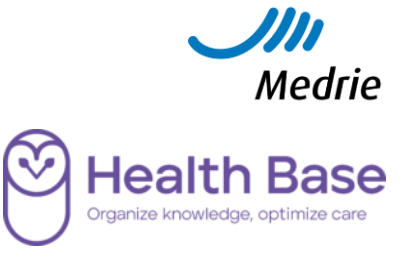

Om een beter overzicht te genereren klikt u op het cijfer **1** zodat de bovenste regel wordt geselecteerd. Klik vervolgens boven in de Start-balk voor **Filter**:

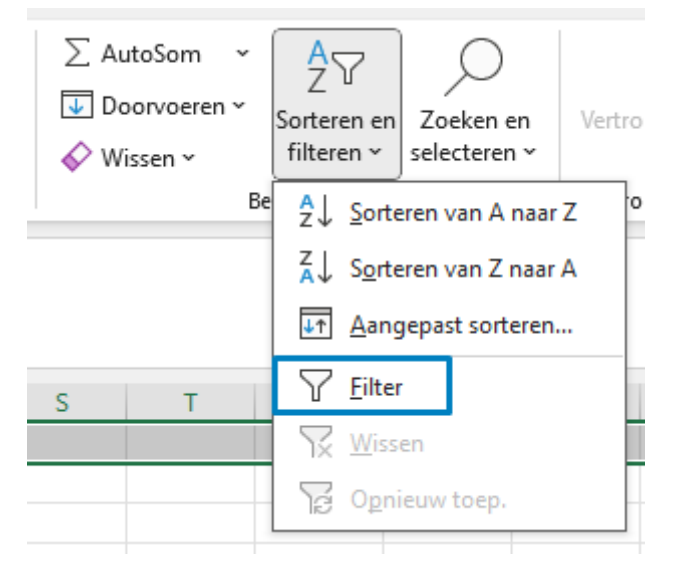

U kunt nu bijvoorbeeld:

- De uitslag filteren zodat de Ketenzorg; Nee niet meer wordt getoond
- De bepalingscodes worden gesorteerd
- Huisarts van patiënt wordt gesorteerd
- In de bepalingsdatum bepaalde jaartallen buiten beschouwing worden gelaten

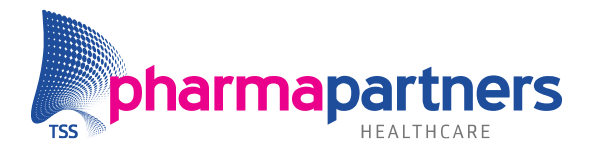

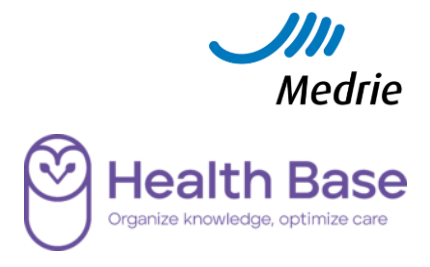

## Medicom Smart

Inhoudelijk zit er binnen Medicom Smart, door middel van een samenwerking tussen Medrie en Healthbase, de volgende informatie verwerkt:

#### Informatie

- Een overzicht van de indicatoren DM
- Een overzicht van de indicatoren CVRM
- Een overzicht van de indicatoren COPD

#### Bron

- Deze regels controleren of bij patiënten die geïncludeerd zijn in de Ketenzorg de betreffende parameters vastgelegd zijn volgens <u>de criteria van Ineen</u>.
- En de condities zoals deze genoemd zijn in <u>de benchmark</u>.

#### Toelichting bij het gebruik van diagnostische codes en perioden

 In het geval dat de waarde maximaal 1 jaar oud mag zijn, bijvoorbeeld nierfunctie bij DM, wordt gekeken of in de afgelopen 12 maanden de waarde is vastgelegd. Alleen in het laatste kwartaal is dit gewijzigd in het betreffende kalenderjaar, zodat er een overzicht is wie die jaar nog gedaan moet worden.

#### 1. Signalen zichtbaar maken

Voordat de signalen zichtbaar zijn binnen het dossier of Casefinding dient de instelling voor Medrie actief te zijn. Mogelijk is staat deze al aan, anders kunt u dit instellen door onderstaande stappen te volgen.

#### 1. Open de Medicom Smart-module.

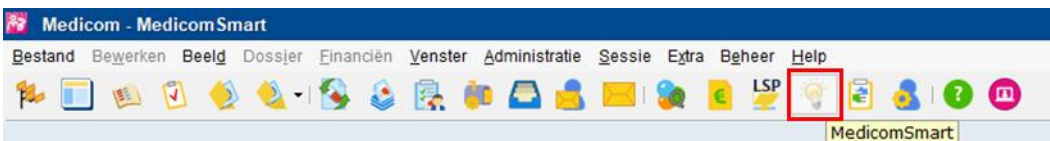

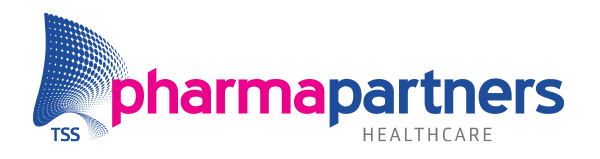

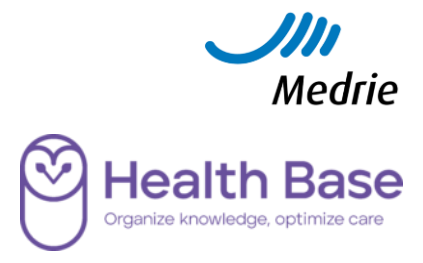

2. Klik op Instellingen.

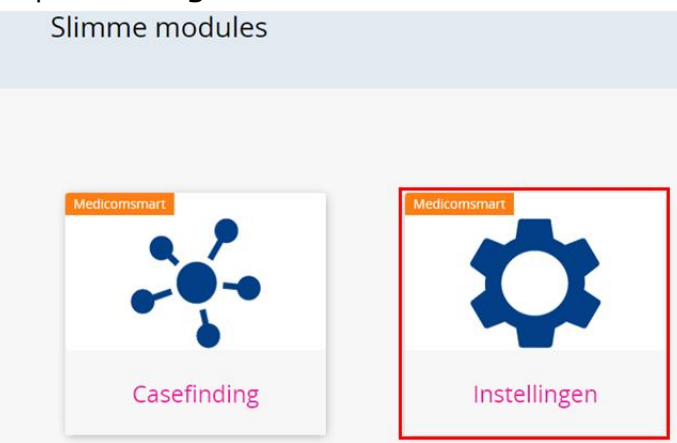

3. Activeer de schakelaar Medrie – overzicht ontbrekende indicatoren.

Instellingen MedicomSmart

| RICHTLIJNEN                                                       | ORGANISATIE                 | OVERIG                        |                                                                                                    |
|-------------------------------------------------------------------|-----------------------------|-------------------------------|----------------------------------------------------------------------------------------------------|
| Deze instellingen gelden voo<br>aanvragen via onze <u>website</u> | or de gehele praktijk. Rich | tlijnen die inactief worden g | etoond zijn niet beschikbaar binnen uw praktijk. Wenst u gebruik te maken van meerdere richtlijnen? Dan kunt u deze |
| Medrie - overzicht ontbreke                                       | nde indicatoren             |                               | Ann                                                                                                    |

4. Klik op Opslaan.

#### 2. Opzoeken patiënten met ontbrekende indicatoren

De patiënten waarbij de signalen opgetreden zijn op twee manieren in te zien. Op praktijk-niveau via Casefinding of in het dossier van de patiënt.

#### Casefinding

1. Open de **MedicomSmart**-module.

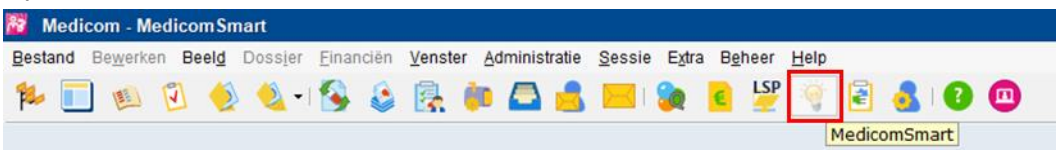

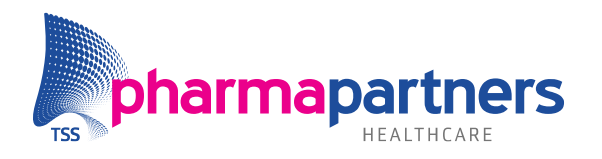

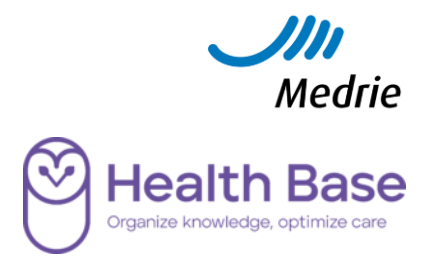

2. Klik op Casefinding.

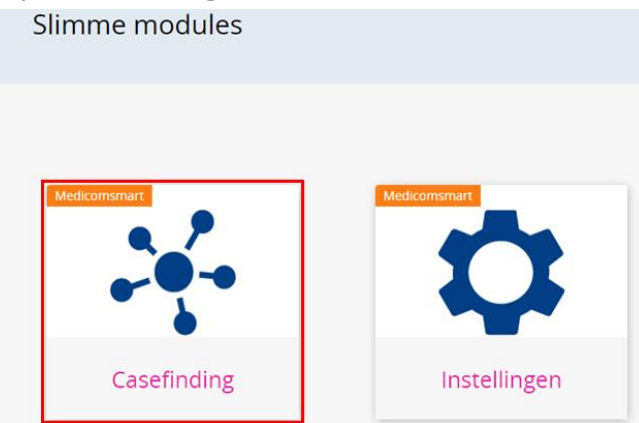

**3.** Selecteer bij **Richtlijn > Medrie – overzicht ontbrekende indicatoren**.

Richtlijn

| Medrie - overzicht ontbrekende indicatoren | • |
|--------------------------------------------|---|
| Alle richtlijnen                           |   |
| Medrie - overzicht ontbrekende indicatoren |   |

#### 4. Selecteer bij Signaal de gewenste optie.

| Signaal                             |   |
|-------------------------------------|---|
| Alle signalen                       | • |
| Alle signalen                       |   |
| Medrie - Ontbrekende indicator COPD |   |
| Medrie - Ontbrekende indicator CVRM |   |
| Medrie - Ontbrekende indicator DM   |   |

#### Dossier

- **1.** Open een patiëntdossier.
- Zodra een er een signaal voor de patiënt aanwezig is ziet u dit aan de hand van het **Kennisregels**-tabblad (Dit tabblad verdwijnt automatisch als er geen regel beschikbaar is).

X Journaal Kennisregels (2)

3. Selecteer het tabblad Kennisregels.

| Richtlijn | - | Omschrijving                                                                  | Status |  |
|-----------|---|-------------------------------------------------------------------------------|--------|--|
| 🔌 Medrie  |   | Niet alle indicatoren voor Ketenzorg Diabetes zijn voldoende recent ingevuld. | Actief |  |
| 🔍 Medrie  |   | Niet alle indicatoren voor Ketenzorg CVRM zijn voldoende recent ingevuld.     | Actief |  |
|           |   |                                                                               |        |  |
|           |   |                                                                               |        |  |
|           |   |                                                                               |        |  |

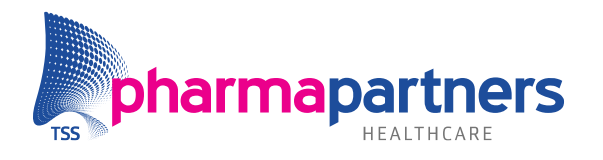

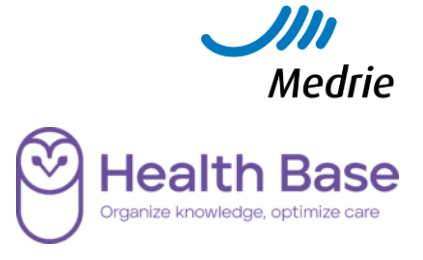

- 4. Selecteer de betreffende regel.
- **5.** De details van het signaal worden getoond. In de details is terug te vinden wat er ontbreekt voor de betreffende patiënt.

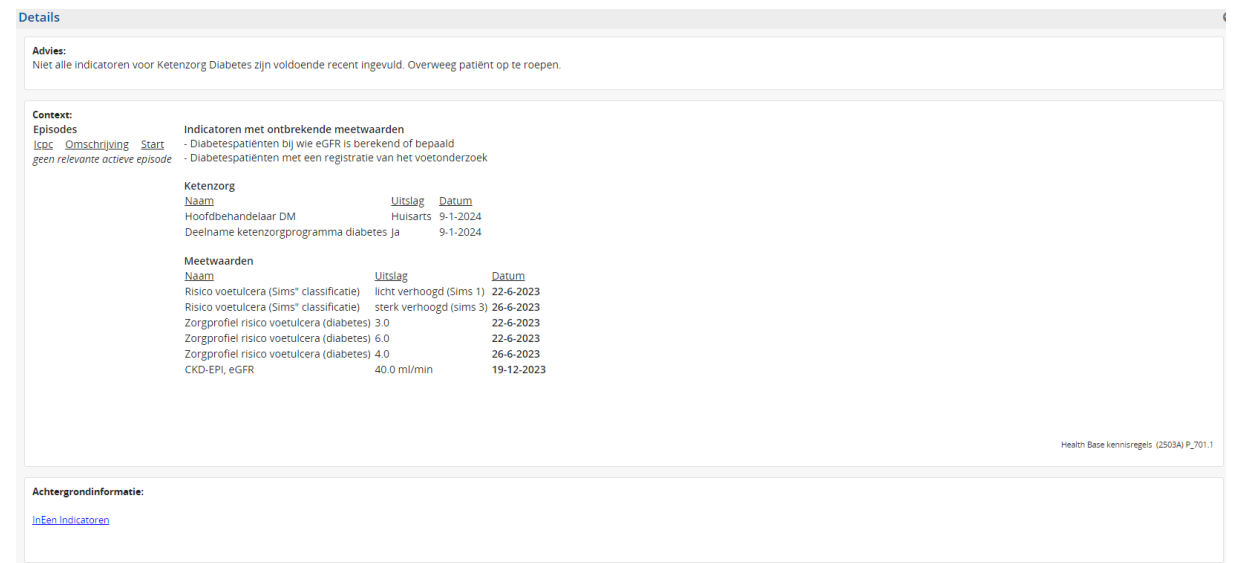

Per signaal in het thema 'Medrie' is opgenomen:

- De actieve episodes met gerelateerde ICPC's
- De indicatoren waaraan niet is voldaan
- De parameters van de ketenzorg
- De meetwaarden die gerelateerd zijn aan de ontbrekende indicatoren

Onderaan is een weblink naar de InEen-criteria opgenomen.

Bij het openen van het dossier van de patiënt worden de kennisregels opnieuw bepaald, maar niet bij het afsluiten van het dossier als er mogelijk gegevens aangevuld zijn. Als door het aanvullen van het dossier er geen gegevens meer ontbreken, verdwijnt de regel ook uit het overzicht -na verversen-.